Для представителей учреждений (организаторов программ)

Навигатор дополнительного образования Республики Саха (Якутия)

Заполнение данных в карточках программ, передача программ на модерацию (пошаговая инструкция)

Ноябрь 2020 года

## ВНИМАНИЕ!

Заполнение и сохранение данных в карточке программы невозможно, если не заполнен **Профиль** организации в Навигаторе.

Прежде, чем приступать к работе с программами – проверьте, чтобы были заполнены все обязательные поля в Профиле организации.

# Для начала работы по заполнению карточки программы следует:

## ✓Перейти в раздел Программы.

✓ Выбрать программы, используя фильтр Ожидает правки (столбец Статус), двойным щелчком по строке открыть карточку программы для проверки и редактирования.

## 1. Проверить заполненность полей во вкладке Основное

| Редактирование з     | аписи #7408                                                                    |                       |                       |                                               |                                                         | _         |  |
|----------------------|--------------------------------------------------------------------------------|-----------------------|-----------------------|-----------------------------------------------|---------------------------------------------------------|-----------|--|
| Основное             | 👝 При оформлен                                                                 | ии карточки: Дл       | 1я того, чтобы меропр | иятие привлекало в                            | нимание и вызывало интерес                              |           |  |
| Описание             | большого числ<br>содержательно                                                 | а посетителей (<br>). | сайта, необходимо оф  | ормить карточку соб                           | ытия максимально полно и                                |           |  |
| Группы               | Полное наименование *:                                                         |                       |                       |                                               |                                                         |           |  |
| Раздел               | Дополнительная общеобразовательная общеразвивающая программа «Волшебный бисер» |                       |                       |                                               |                                                         |           |  |
| Обложка              | Не более 250 символов                                                          |                       |                       |                                               |                                                         |           |  |
|                      | Публичное наименование *                                                       | :                     |                       |                                               |                                                         |           |  |
| Галерея              | Волшебный бисер                                                                |                       |                       |                                               |                                                         |           |  |
| Программа ДО         | Не более 65 символов                                                           |                       |                       |                                               |                                                         |           |  |
| ПФДОД                | Краткое описание *:                                                            |                       |                       |                                               |                                                         |           |  |
| Профориентация       | Программа предусматри                                                          | ивает обучение        | детей искусству изгот | овления изделий из                            | бисера.                                                 |           |  |
| Чат модерации        |                                                                                |                       |                       |                                               |                                                         |           |  |
| Maran                | Не более 140 символов                                                          |                       |                       |                                               |                                                         |           |  |
| история изменении    | Статус *:                                                                      |                       |                       | Тип программы *:                              |                                                         |           |  |
| Комментарии          | Опубликовано                                                                   |                       | $\bigtriangledown$    | Общеразвивающа                                | я                                                       | ▽         |  |
|                      | Учреждение *:                                                                  |                       |                       |                                               |                                                         |           |  |
|                      | Дом детского творчеств                                                         | а «Центральный        | 1»                    |                                               |                                                         | ▽         |  |
|                      | Форма обучения *:                                                              |                       | Уровни программы:     |                                               | Тип местности:                                          |           |  |
|                      | Очная форма обучения                                                           | ▽                     | Базовый               | X 🗠                                           | Городская                                               | ▽         |  |
|                      | Продолжительность: Сроки бронирования, дней *:                                 |                       |                       |                                               |                                                         |           |  |
|                      | 9 🌲 месяц 🗢                                                                    |                       |                       | 14                                            | -                                                       |           |  |
|                      |                                                                                |                       |                       | Например если заняти<br>необходимо в этом пол | е необходимо бронировать за 2 нед<br>1е указать 14 дней | ели,      |  |
| Направить на эксперт | изу                                                                            |                       |                       |                                               | 🗸 Сохранить                                             | 🗙 Закрыть |  |

#### 1. Полное наименование

Полное название программы. Не более 250 символов.

#### 2. Публичное наименование

Как программу называют в просторечье. По сути, краткое название. Максимум 65 символов

#### 3. Краткое описание

Краткий анонс программы. Максимум 140 символов. Это описание будет отображаться в карточке программы в каталоге на сайте Навигатора.

#### 4. Тип программы

Должен быть установлен один из 3-х типов:

- общеразвивающая;
- предпрофессиональная;
- спортивная подготовка.

| Ожидает правки                     | ▽             | Общеразвивающая                  | ~         |
|------------------------------------|---------------|----------------------------------|-----------|
| T 3TU/ *·                          |               |                                  |           |
| le более 140 символов              |               |                                  |           |
|                                    | Heren Hell    | ,, o oone in in nagenini na o    |           |
| (раткое описание *: 3              | чие летей иск | исству изготовления излелий из б | vcena     |
| le более 65 символов               |               |                                  |           |
| Волшебный бисер                    |               |                                  |           |
| 1убличное наименование *: <b>2</b> |               |                                  |           |
| е более 250 символов               |               |                                  |           |
|                                    | івная оощераз | ывающая программа «волшеонь      | in oncep» |

#### 6. Форма обучения

Должна быть указана одна из форм обучения:

- очная форма обучения;
- очно-заочная форма обучения;
- заочная форма обучения;
- дистанционная форма обучения.

#### 7. Уровень программы

Указываются уровни программы:

- Базовый;
- Стандартный (ознакомительный);
- Продвинутый (углубленный).

#### 8. Тип местности

Указывается тип местности, где реализуется программа: городской или сельский.

#### 9. Продолжительность

Указать продолжительность программы.

#### 10. Сроки бронирования, дней

Указывается, минимум за сколько дней можно записаться на программу.

#### 11. Возрастные ограничения, лет

Указывается возраст детей: от и до, на который рассчитана программа.

#### 12. Размер группы, чел.

Указывается размер группы (какое количество детей.

#### 13. OB3

Если программа подходит (адаптирована) для детей с ограниченными возможностями здоровья, то в этом поле устанавливается галочка.

| Рорма обучения                                          | *: 6                                    | Уровни программ    | ы: 🕖           | Тип местности: 8 |   |
|---------------------------------------------------------|-----------------------------------------|--------------------|----------------|------------------|---|
| Очная форма с                                           | обучения 🗢                              | Базовый            | X 🗠            | Городская        |   |
| 1родолжительно(                                         | сть: 9                                  |                    | Сроки брониров | ания, дней *:10  |   |
| 9 🌲                                                     | месяц                                   | $\bigtriangledown$ | 14             |                  | : |
| Зозрастные огран                                        | ичения, лет: 🕕                          |                    |                |                  |   |
| Зозрастные огран<br>от: 7<br>Размер соуппы, ч           | ничения, лет: 11<br>ф до: 1:<br>ел.: 12 | 2 🇘                |                |                  |   |
| Зозрастные огран<br>эт: 7<br>Размер группы, ч<br>до: 20 | ичения, лет: 11                         | 2 ‡                |                |                  |   |

Рис.3

#### 13. Заболевание

Если стоит отметка **ОВЗ**, то должно быть уточнение, для детей, с какими заболеваниями, подходит программа.

Для этого указывается одно или несколько заболеваний (выбрать из выпадающего списка):

- Глухие;
- Слабослышащие и позднооглохшие;
- Слепые;
- Слабовидящие;
- Нарушение речи;
- Нарушение опорно-двигательного аппарата;
- Задержка психического развития;
- Расстройство аутического спектра;
- Нарушение интеллекта.

| ✓ OB3                          |     |
|--------------------------------|-----|
| Заболевание *: 13              |     |
| Слабослышащие и позднооглохшие | X 🗠 |
|                                |     |

Рис.4

## 2. Проверить заполненность обязательных полей во вкладке Описание

#### 1. Адрес проведения

Указывается адрес проведения программы. Для этого используется подстрочный автозаполнитель адреса: если поле пустое нужно начать ввод текста: город/поселок, улица и так далее – система подскажет необходимые значения, поможет правильно сформировать адрес.

#### 2. Муниципалитет

Указывается муниципалитет, в котором программа реализуется.

#### 3. Описание

Должно быть добавлено описание программы в текстовое поле. Не менее 200 символов. Для редактирования текста используются инструменты редактирования **4** в шапке поля.

#### ВНИМАНИЕ!

Поле Районы заполнять не обязательно.

| Редактировани        | е записи #7408                                                                                                    | = 2 ×   |
|----------------------|----------------------------------------------------------------------------------------------------|---------|
| Основное             | При оформлении карточки: Для того, чтобы мероприятие привлекало внимание и вызывало                                                                                                    |         |
| Описание             | интерес большого числа посетителей сайта, необходимо оформить карточку события максимально полно и содержательно.                                                                                                    |         |
| Группы               | Адрес проведения:                                                                                                    |         |
| Раздел               | 1 г. Москва, Звёздный б-р, д. 19, стр. 1                                                                                                    | ▽       |
| Обложка              | Муниципалитет *:                                                                                                    | - 1     |
| Галерея              | 2 МР Берёзовский                                                                                                    |         |
| Программа ДО         | Описание                                                                                                    | - 1     |
| ПФДОД                | 3<br>★ ★ ∺ ∺ ⊡ ⊡ B <i>I &amp;</i> E Ξ Ξ ≪ № X                                                                                                    | 1       |
| Профориентация       | 4<br>Бисероплетение – это рукоделие, развивающее у детей художественный вкус и                                                                                                    |         |
| Чат модерации        | умение, воспитывающее терпение, приучающее к аккуратности, развивающее мелкую моторику рук. Это имеет огромное значение и влияние на развитие физических,                                                                                                    |         |
| Комментарии          | умственных, духовных и творческих качеств личности ребенка.                                                                                                    |         |
|                      | Сегодня бисерное рукоделие очень популярно. Как неотъемлемая часть декоративно-<br>прикладного искусства бисероплетение всегда было и остается почвой для общения,<br>неисчерпаемым источником познания истории и культуры. В наши дни сохранилась<br>преемственность обучения детей рукоделию. |         |
|                      | Программа основывается на доступности материала и построена по принципу «от простого к сложному». Тематика занятий разнообразна, что способствует творческому развитию ребенка, фантазии, самореализации.                                                                                       | • •     |
| \Xi Направить на эко | спертизу                                                                                                    | Закрыть |

## 3. Проверить заполненность прочих разделов во вкладке Описание

Прокрутите вкладку **Описание** вниз и проверьте заполненность остальных полей (Рис. 6). Для удобства поля можно сворачивать/разворачивать щелчком по их заголовку.

| Редактирование     | е записи #7408                                                                                                    | _         |
|--------------------|----------------------------------------------------------------------------------------------------|-----------|
| Основное           | — 🗄 Содержание программы —                                                                                                    |           |
| Описание           |                                                                                                    |           |
| Группы             | □ Цель программы                                                                                                    |           |
| Раздел             |                                                                                                    |           |
| Обложка            | Формирование и развитие творческих способностей учащихся, развитие способности к творческому самовыражению и самореализации через теоретическое и практическое знакомство с бисеродлетением |           |
| Галерея            |                                                                                                    |           |
| Программа ДО       |                                                                                                    |           |
| ПФДОД              |                                                                                                    |           |
| Профориентация     |                                                                                                    |           |
| Чат модерации      |                                                                                                    |           |
| Комментарии        |                                                                                                    |           |
|                    | — 🗄 Ожидаемые результаты —                                                                                                    |           |
|                    | — 🗄 Особые условия                                                                                                    |           |
|                    | — 🗄 Преподаватели                                                                                                    |           |
|                    | 🕀 🗄 Материально-техническая база                                                                                                    |           |
| 🖻 Направить на экс | спертизу                                                                                                    | 🕻 Закрыть |

## 4. Во вкладке **Группы/Классы** создать группы или классы, добавить расписание групп

Перейдите на вкладку **Группы/Классы** и проверьте, добавлены ли учебные группы (Рис.7).

Если учебные группы или классы отсутствуют – обязательно добавьте их, создайте и сохраните расписание групп.

Нажмите на изображение карандаша для проверки заполнения параметров учебной группы.

Подробно о том, как создать группу или класс смотреть в Руководстве Организатора, раздел 4.1 Программы, пункты Карточка группы, Карточка класса.

Руководство Организатора скачать по ссылке: <u>https://dopportal.ru/distro/</u>

| Редактирование   | е запис      | и #38               |                 |       |          |           |       |    |     |                 |          |        | ²×                 |
|------------------|--------------|---------------------|-----------------|-------|----------|-----------|-------|----|-----|-----------------|----------|--------|--------------------|
| Основное         | <b>+</b> Доб | авить группу/модуль | + Добавить клас | c     |          |           |       |    |     |                 |          |        |                    |
| Описание         | iD           | Название            | Преподаватель   | пфдод | ПФДОД. С | Кол-во ак | Прием | Bo | Pa  | Источник        | Тип      |        |                    |
| Группы/Классы    |              |                     |                 |       |          |           |       |    |     |                 |          |        |                    |
| Раздел           |              |                     |                 |       |          |           |       |    |     |                 |          |        |                    |
| Обложка          |              |                     |                 |       |          |           |       |    |     |                 |          |        |                    |
| Галерея          |              |                     |                 |       |          |           |       |    |     |                 |          |        |                    |
| Программа ДО     |              |                     |                 |       |          |           |       |    |     |                 |          |        |                    |
| ПФДОД            |              |                     |                 |       |          |           |       |    |     |                 |          |        |                    |
| Профориентация   |              |                     |                 |       |          |           |       |    |     |                 |          |        |                    |
| Чат модерации    |              |                     |                 |       |          |           |       |    |     |                 |          |        |                    |
| Комментарии      |              |                     |                 |       |          |           |       |    |     |                 |          |        |                    |
| Баллы            |              |                     |                 |       |          |           |       |    |     |                 |          |        |                    |
|                  |              |                     |                 |       |          |           |       |    |     |                 |          |        |                    |
|                  |              |                     |                 |       |          |           |       |    |     |                 |          |        |                    |
|                  |              |                     |                 |       |          |           |       |    |     |                 |          |        |                    |
|                  | ~            | < Страница          | 0 из 0 >        | » B   | ļ        |           |       |    | Нет | данных для отоб | бражения | 25     | $\bigtriangledown$ |
| Направить на экс | пертизу      |                     |                 |       |          |           |       |    |     | <b>√</b> Co     | хранить  | 🗙 Закр | ыть                |

Рис.7

## 5. Проверить заполненность информации во вкладке Разделы

Перейти во вкладку **Раздел** карточки программы (Рис.8) и проверить наличие указанной направленности программы **1** и подходящего профиля **2**. При отсутствии выбрать необходимые значения из выпадающего списка, установить – **это важно!** 

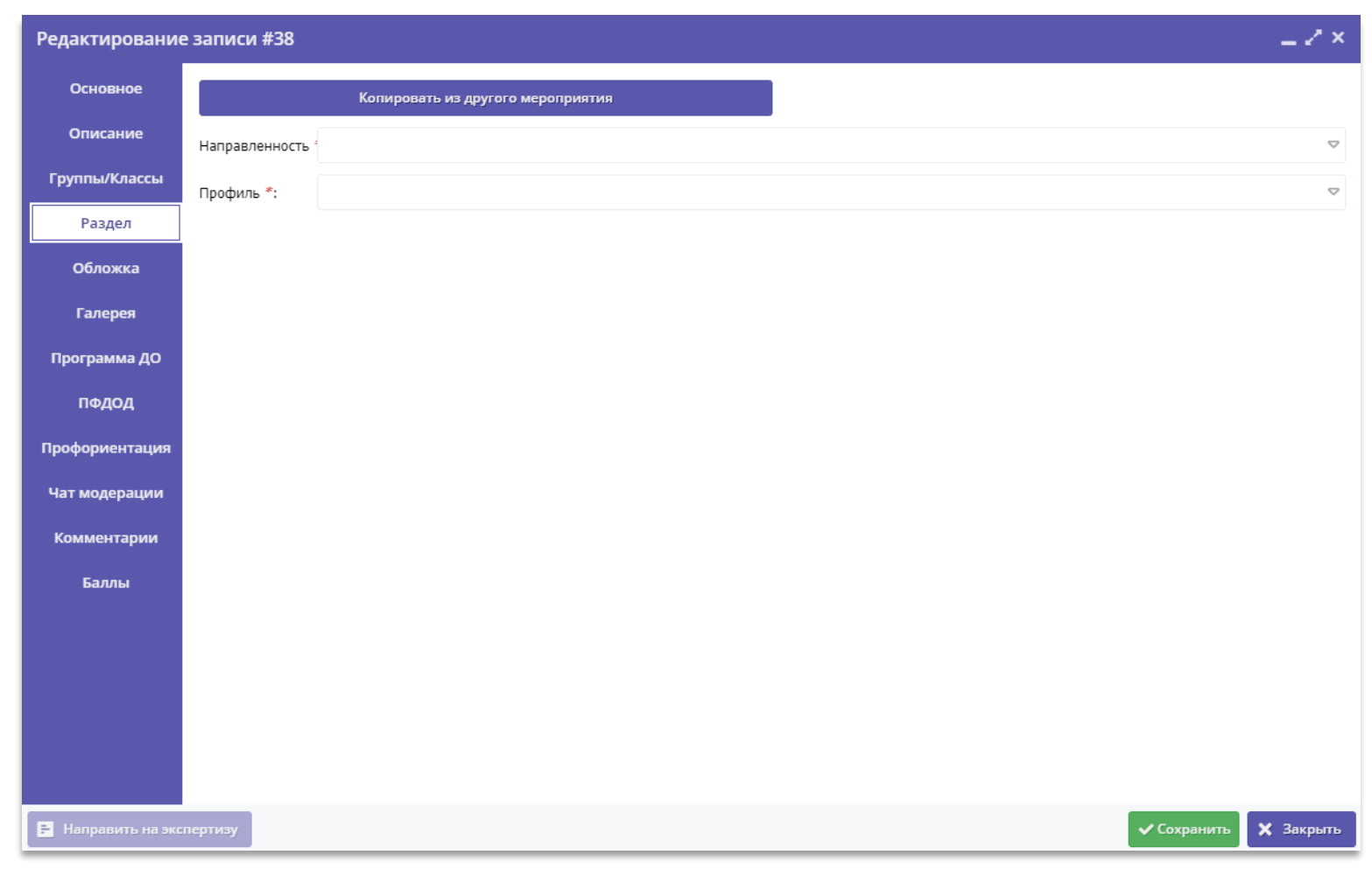

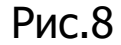

## 6. Загрузить изображение на обложку во вкладке Обложка

Во вкладке **Обложка** проверьте (Рис.9) загрузите изображение, которое будет использоваться в каталоге на сайте как обложка программы.

Изображение для обложки должно отражать суть программы, лучше всего подходят фотографии хорошего качества, можно использовать и фотографии непосредственно с занятий.

Изображение должно быть горизонтальной ориентации. Рекомендуемые параметры: не менее 706 на 470 пикселей, рекомендуемый размер изображения 1 Мб.

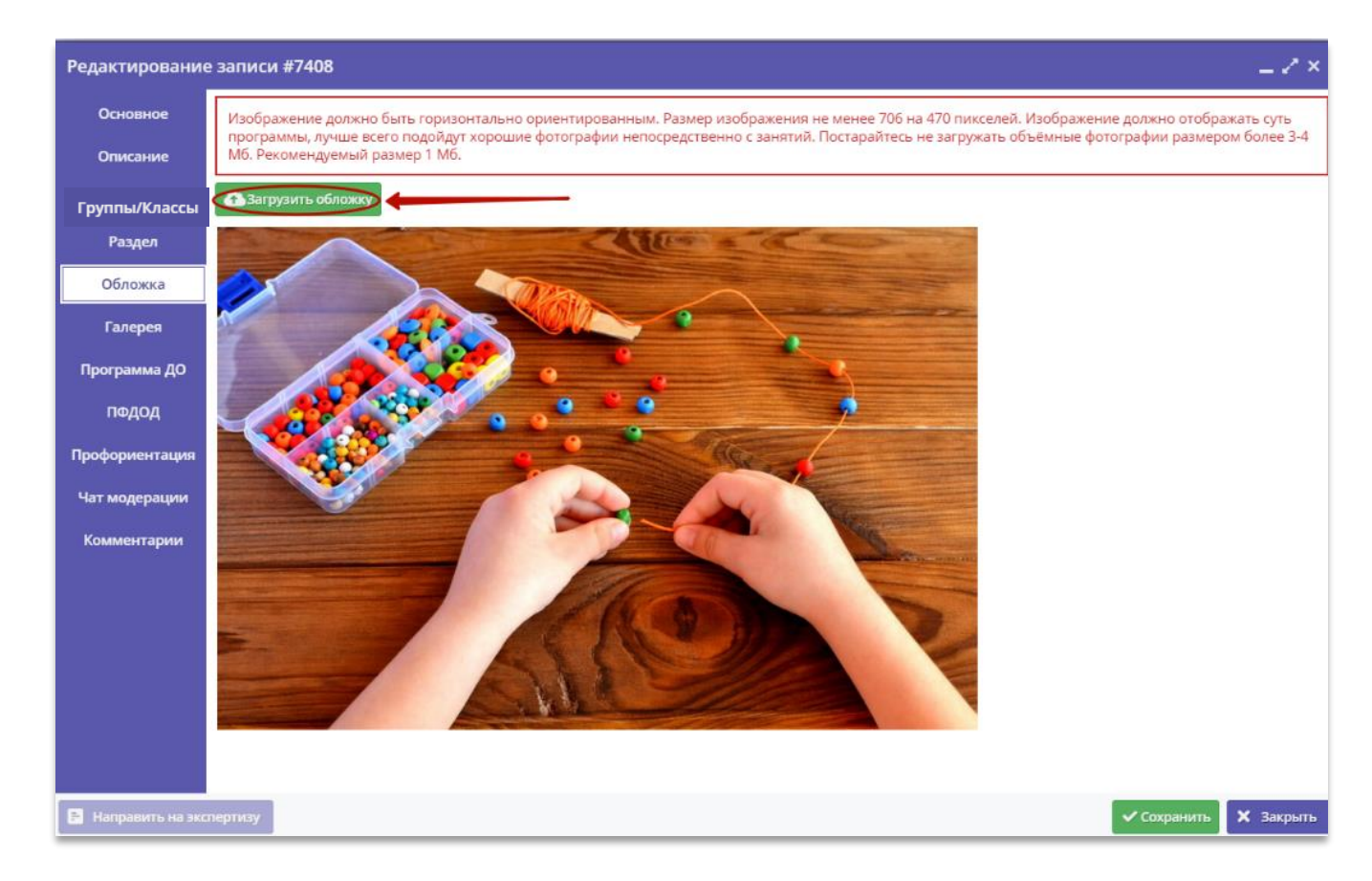

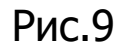

## 7. Загрузить дополнительные изображения во вкладке Галерея

Перейти во вкладку Галерея (Рис.10) и загрузить дополнительные фотографии, иллюстрирующие, к примеру, как проходят занятия.

Изображение должно быть горизонтальной ориентации. Рекомендуемые параметры: не менее 706 на 470 пикселей, рекомендуемый размер изображения 1 Мб.

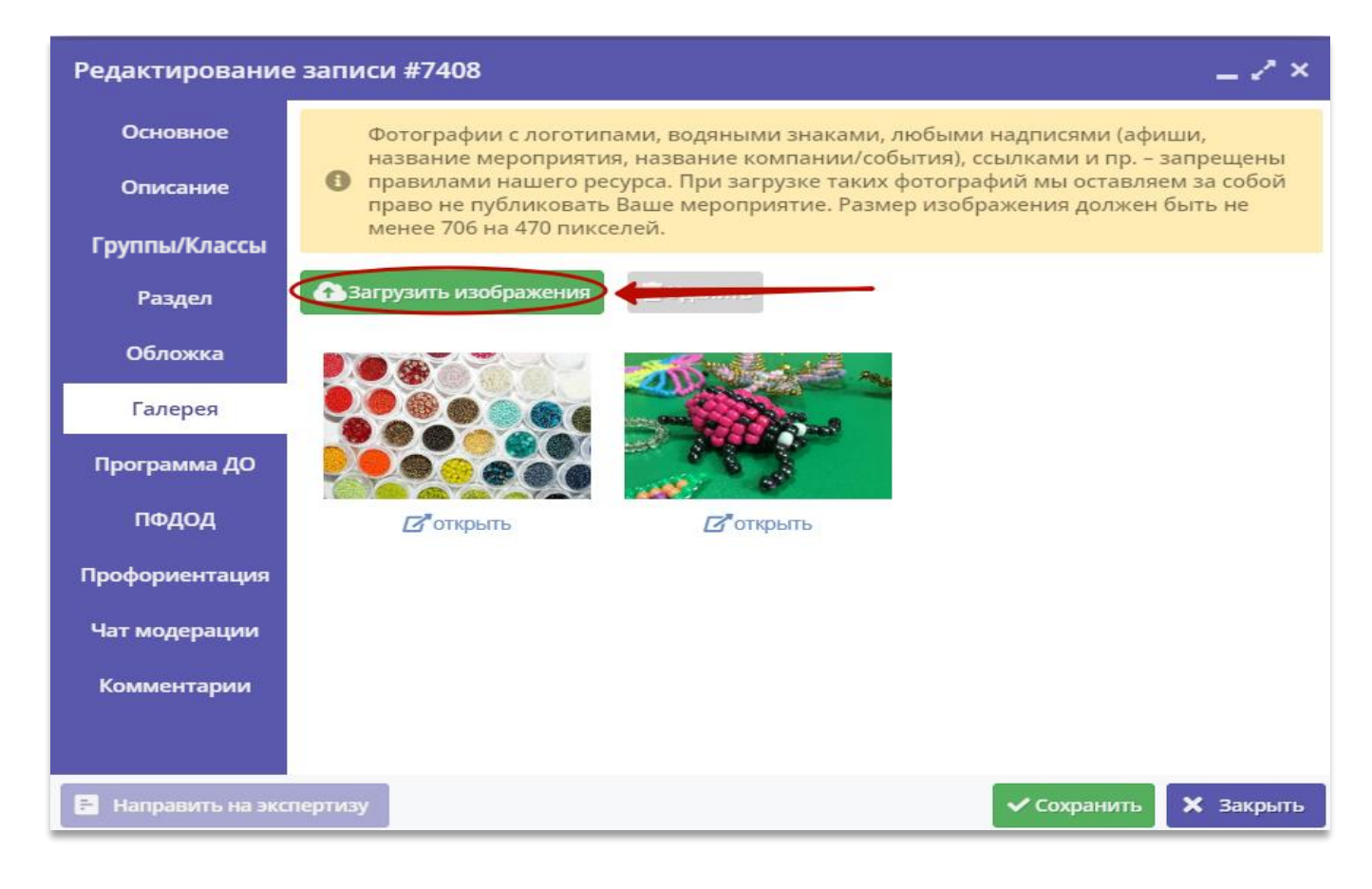

Рис.10

## Не забудьте сохранить все изменения!

По заполнении всех обязательных полей и разделов программа изменит свой статус из Ожидает правки в Модерация.

Это означает, что программа успешно направлена на проверку (модерацию) администратору муниципалитета.

Проверьте текущий статус программы, убедитесь, что она успешно направлена на модерацию (Рис. 11)

### Как убедиться, что программа успешно направлена на модерацию

Войти во вкладку **Основное** (Рис.11), проверить поле **Статус**: если программа успешно заполнена и направлена на проверку (модерацию) администратору муниципалитета текущий статус программы должен быть **Модерация.** 

Установить статус Модерация самостоятельно (см. Рис. 11) в случае, если заполнено все необходимое в карточке программы, но программа, при этом, не изменила свой статус.

Для этого выбрать нужный статус из выпадающего списка, установить, нажать **Сохранить.** 

| Редактирование     | е записи #7408                                                                                                    | . Z ×              |
|--------------------|----------------------------------------------------------------------------------------------------|--------------------|
| Основное           | При оформлении карточки: Лля того, чтобы мероприятие привлекало внимание и вызывало интерес большого числа посетителей сайта. |                    |
| Описание           | необходимо оформить карточку события максимально полно и содержательно.                                                       |                    |
| Группы/Классы      | Полное наименование *:                                                                                                    |                    |
| Раздел             | Дополнительная общеобразовательная общеразвивающая программа «Волшебный бисер»                                                |                    |
| Обложка            | Не более 250 символов<br>Публичное наименование *:                                                                            | - 1                |
| Галерея            | Волшебный бисер                                                                                                    |                    |
| Программа ДО       | Не более 65 символов                                                                                                    | - 1                |
| ПФДОД              | Краткое описание *:<br>Программа предусматривает обучение детей искусству изготовления изделий из бисера.                     | - 1                |
| Профориентация     |                                                                                                    |                    |
| Чат модерации      | Не более 140 символов                                                                                                    | - 1                |
| Комментарии        | Статус *: Тип программы *:                                                                                                    | - 1                |
| Баллы              | Модерация Х 🗢 Общеразвивающая                                                                                                 | $\bigtriangledown$ |
| Оценки             | Архив Тип местности:                                                                                                    |                    |
|                    | Модерация Выберите тип местности                                                                                              |                    |
|                    | Ожидает правки                                                                                                    |                    |
|                    | 9 🔶 месяц                                                                                                    |                    |
|                    |                                                                                                    |                    |
| Направить на экспе | ертизу                                                                                                    | акрыть             |

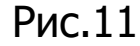

## Как узнать, что программу надо доработать?

Если программа нуждается в доработках, и пока не готова быть опубликованной на сайте Навигатора, Администратор муниципалитета сообщит об этом.

Для просмотра замечаний и комментариев Администратора муниципалитета открыть вкладку **Чат модерации** (Рис.12).

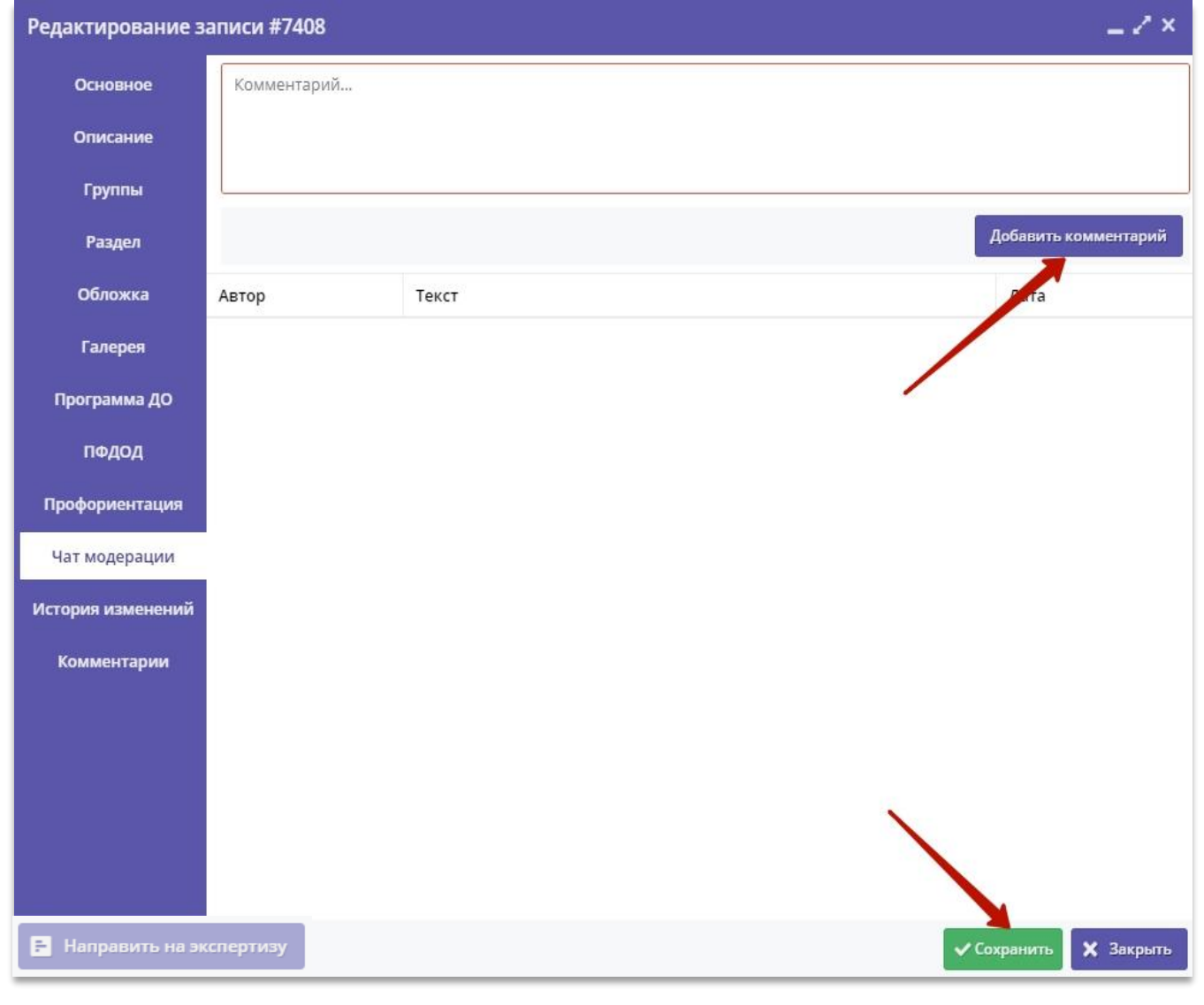